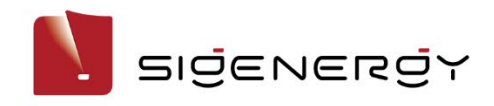

# mySigen App

# **User Manual**

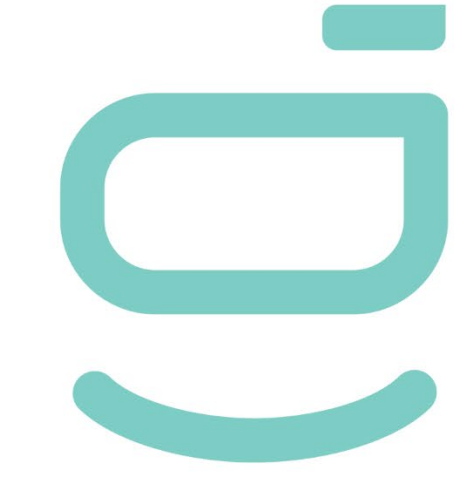

Version: 03

Release date: 2024-05-17

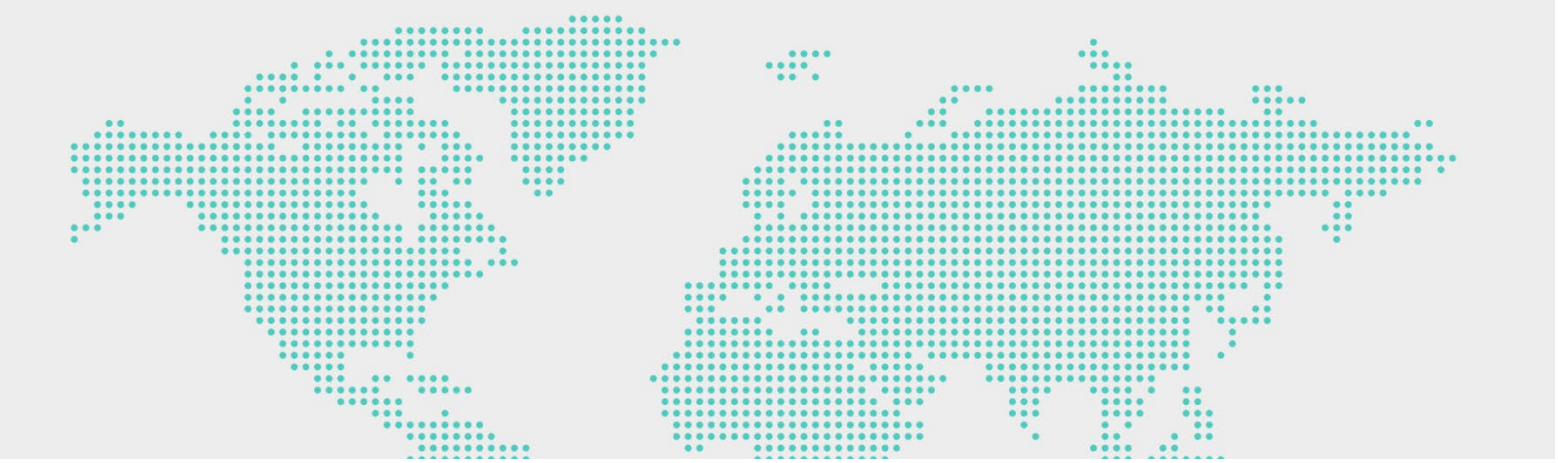

## **Copyright Notice**

Copyright© 2024 Sigenergy Technology Co., Ltd. All Rights Reserved.

Description in this document may contain predictive statements regarding financial and operating results, product portfolio, new technology, configurations and features of product. Several factors could cause difference between actual results and those expressed or implied in the predictive statements. Therefore, description in this document is provided for reference purpose only and constitutes neither an offer nor an acceptance. Sigenergy Technology Co., Ltd. may change the information at any time without notice.

SIGENERGY and other Sigenergy trademarks are owned by Sigenergy Technology Co., Ltd. All trademarks and registered trademarks in this document belong to their owners.

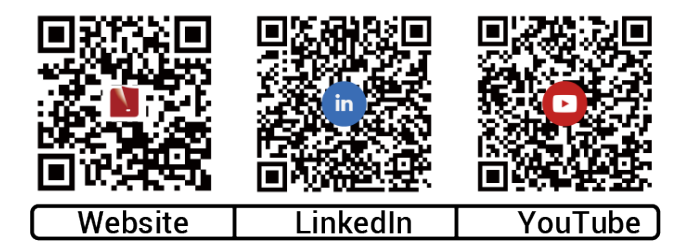

#### www.sigenergy.com

| Revision History                             | 6  |
|----------------------------------------------|----|
| Overview                                     | 7  |
| Chapter 1 Installing and Login               | 8  |
| 1.1 Downloading the App                      | 8  |
| 1.2 App login                                | 9  |
| Chapter 2 Information querying               |    |
| 2.1 Power Station                            |    |
| 2.1.1 Operation Information                  |    |
| 2.1.2 Operation Information of a Single Unit | 11 |
| 2.1.3 Alarm information                      |    |
| 2.2 Sigen EV AC Charger                      |    |
| 2.2.1 Operation Information                  |    |
| 2.2.2 Alarm information                      | 14 |
| 2.2.3 Charging Records                       |    |
| 2.3 Warranty Information                     |    |
| 2.4 App Version                              |    |
| Chapter 3 Parameter setup                    | 17 |
| 3.1 Station diagnosis                        | 17 |
| 3.2 Setting rate plan                        |    |
| 3.3 Editing station type, name, and address  |    |
| 3.4 Energy storage working mode              |    |

| 3.4.1 Sigen Al Mode                                       | 20 |
|-----------------------------------------------------------|----|
| 3.4.2 Self-Consumption Mode                               |    |
| 3.4.3 Time-based Control Mode                             | 23 |
| 3.4.4 Fully Fed to Grid                                   |    |
| 3.5 Backup power setup                                    |    |
| 3.6 Internet connection                                   |    |
| 3.7 LED status setup                                      |    |
| 3.8 On-grid/Off-grid switchover                           |    |
| 3.9 Adding device                                         | 34 |
| 3.9.1 Third-party inverter                                | 35 |
| 3.9.2 Diesel generator                                    |    |
| 3.9.3 Smart load                                          |    |
| 3.10 Device power-on/off                                  | 41 |
| 3.11 Sigen EV AC Charger Parameters                       | 43 |
| 3.11.1 Binding RFID card                                  | 43 |
| 3.11.2 Charging/Stop Charging Settings                    | 43 |
| 3.11.3 Charging Current Adjustment                        | 44 |
| 3.11.4 Modifying output mode                              | 46 |
| 3.12 App Parameters                                       | 47 |
| 3.12.1 Upgrading mySigen                                  | 47 |
| 3.12.2 Changing password                                  | 48 |
| 3.12.3 Configuring parameters on the "App Setting" screen | 49 |

| Chapter 4 Switch Accounts 51                                                               |
|--------------------------------------------------------------------------------------------|
| Chapter 5 Changing Email Account52                                                         |
| Chapter 6 Support                                                                          |
| Chapter 7 Logout                                                                           |
| Chapter 8 FAQs                                                                             |
| 8.1 What should I do if I do not receive the email (link, password change) sent by the     |
| system?                                                                                    |
| 8.2 In grid connection scenarios, how can I quickly identify where SigenStor is installed? |
|                                                                                            |

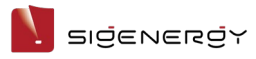

# **Revision History**

| Version | Date       | Description                                                                                    |  |  |
|---------|------------|------------------------------------------------------------------------------------------------|--|--|
| 03      | 2024.05.17 | <ul><li>Updated Chapter 2 Information querying.</li><li>Added 3.1 Station diagnosis.</li></ul> |  |  |
|         |            | • Added 3.2 Setting rate plan.                                                                 |  |  |
|         |            | <ul> <li>Added 3.3 Editing station type, name, and</li> </ul>                                  |  |  |
|         |            | address.                                                                                       |  |  |
|         |            | <ul> <li>Updated 3.4 Energy storage working mode.</li> </ul>                                   |  |  |
|         |            | <ul> <li>Updated 3.6 Internet connection.</li> </ul>                                           |  |  |
|         |            | <ul> <li>Updated 3.7 LED status setup.</li> </ul>                                              |  |  |
|         |            | <ul> <li>Added 3.8 On-grid/Off-grid switchover.</li> </ul>                                     |  |  |
|         |            | Added 3.9 Adding device.                                                                       |  |  |
|         |            | • Updated 3.11.3 Charging Current Adjustment.                                                  |  |  |
|         |            | • Added 3.11.4 Modifying output mode.                                                          |  |  |
|         |            | • Added Chapter 5 Changing Email Account.                                                      |  |  |
|         |            | <ul> <li>Added 8.2 In grid connection scenarios, how</li> </ul>                                |  |  |
|         |            | can I quickly identify where SigenStor is                                                      |  |  |
|         |            | installed?                                                                                     |  |  |
| 02      | 2024.01.15 | • Updated Chapter 2 Information querying.                                                      |  |  |
|         |            | <ul> <li>Updated Chapter 3 Parameter setup.</li> </ul>                                         |  |  |
|         |            | • Added Chapter 4 Switch Accounts.                                                             |  |  |
|         |            | <ul> <li>Added Chapter 6 Support.</li> </ul>                                                   |  |  |
| 01      | 2023.09.11 | Initial release.                                                                               |  |  |

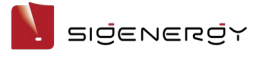

## **Overview**

#### Introduction

This document describes how to use the mySigen App.

#### Readers

This document is intended for:

Users

#### **Sign Definition**

The following signs may be used in the document to indicate security precautions or key information. Before installation and operation, familiarize yourself with signs and their definitions.

| Signs                                                    | Definition                                                 |  |  |
|----------------------------------------------------------|------------------------------------------------------------|--|--|
| 🛕 Danger                                                 | Danger. Failure to comply may result in death or serious   |  |  |
|                                                          | personal injury.                                           |  |  |
| Warning Warning. Failure to comply may result in serious |                                                            |  |  |
|                                                          | injury or property damage.                                 |  |  |
| <b>Caution</b>                                           | Caution. Failure to comply will result in property damage. |  |  |
| Tips                                                     | Important or key information, and supplementary            |  |  |
| -                                                        | operation tips.                                            |  |  |

# Chapter 1 Installing and Login

## 1.1 Downloading the App

#### **Requirements for mobile OS:**

To guarantee stable functioning, we recommend that your mobile phones run on Android OS 6.0, iOS 12.0, or later versions.

#### You can download the App using the following two methods:

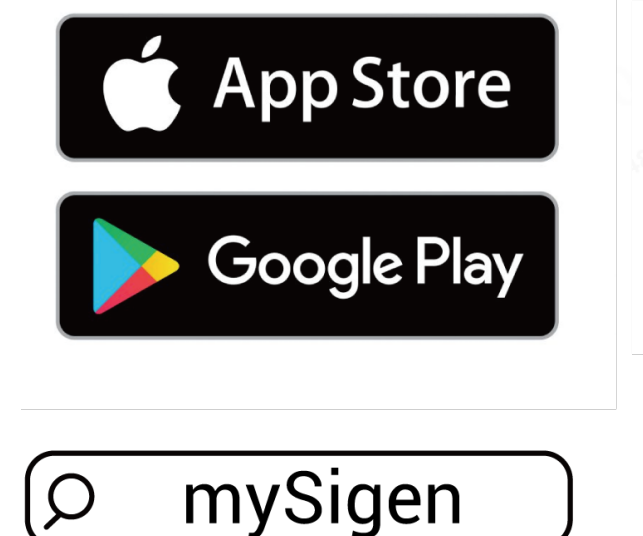

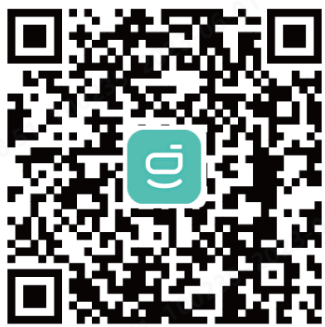

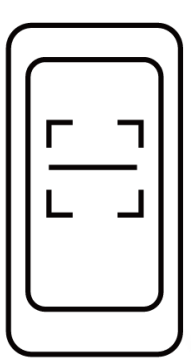

SSA1CM00014

This document takes version 1.9.0 as an example to introduce relevant operations.

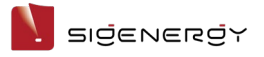

## 1.2 App login

#### Sign up:

- 1. Provide your email account to the installer for signing up.
- 2. After signing up your account, the installer will ask you to activate your account.
- 3. Please check the email sent from the "sigencloud" account in your inbox, set your initial password, and activate your account.

#### Login:

Enter your account and password and click "Log in".

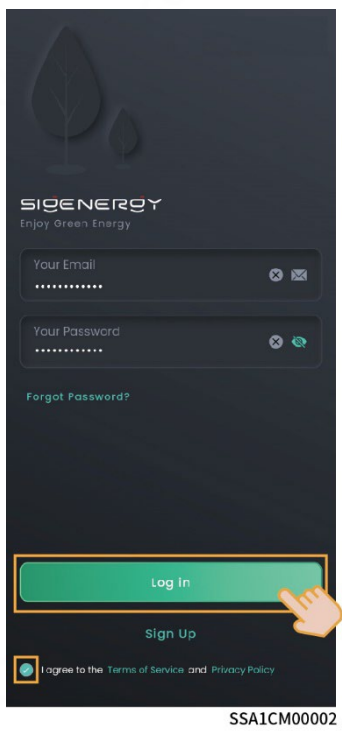

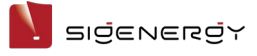

# **Chapter 2 Information querying**

## 2.1 Power Station

## 2.1.1 Operation Information

The Home screen displays running information, including Diagnosis, Notice, Mode, Safety, and Lighting modules.

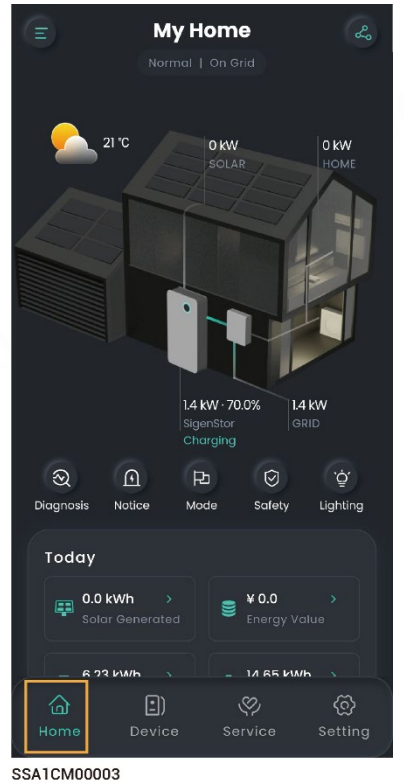

You can click do share information displayed on the Home screen to others.

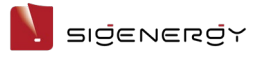

## 2.1.2 Operation Information of a Single Unit

You can query running information of a single unit such as Gateway and Power Sensor using the following two methods.

Method 1: Click "Home"  $\rightarrow$  product picture.

Method 2: Click "Device".

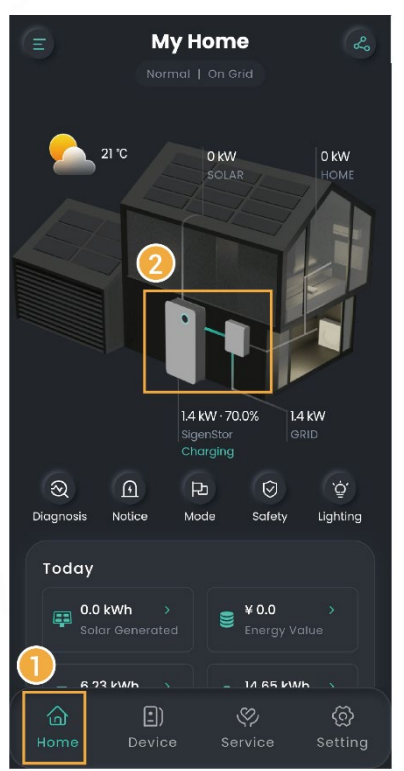

SSA1CM00003

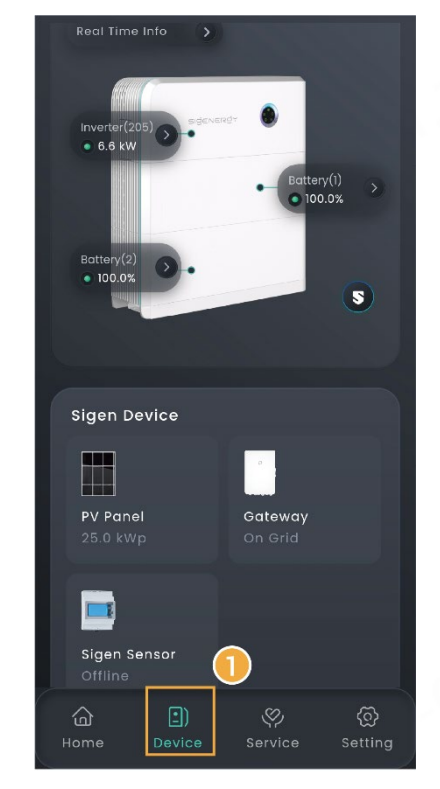

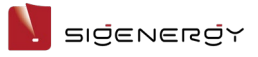

## 2.1.3 Alarm information

You can query alarm information using the following two methods.

Method 1: Click "Home"  $\rightarrow$  "Notice".

Method 2: Click "Service" to view alarm information.

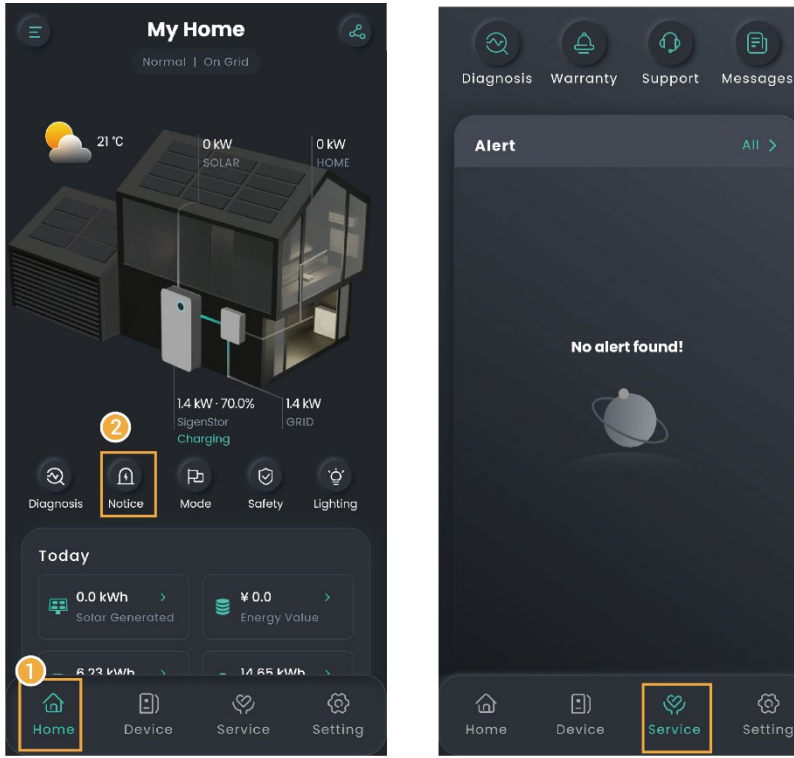

SSA1CM00003

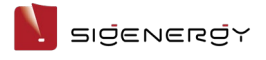

## 2.2 Sigen EV AC Charger

## 2.2.1 Operation Information

You can query operation information from "Energy Delivery" on the Home page.

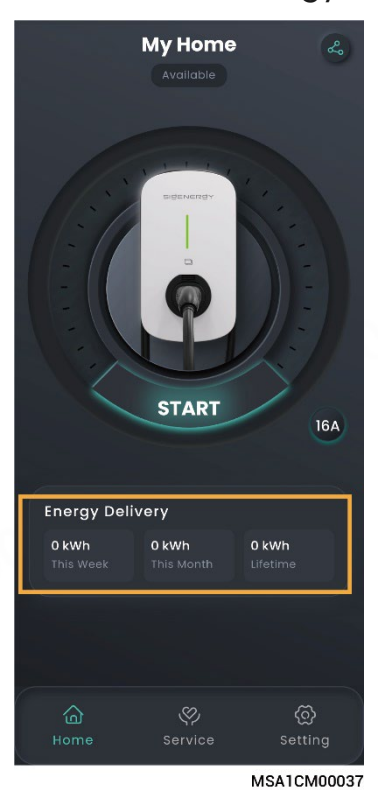

You can click 💪 to share information displayed on the Home screen to others.

SIJENERJY

## 2.2.2 Alarm information

Click "Service" to view.

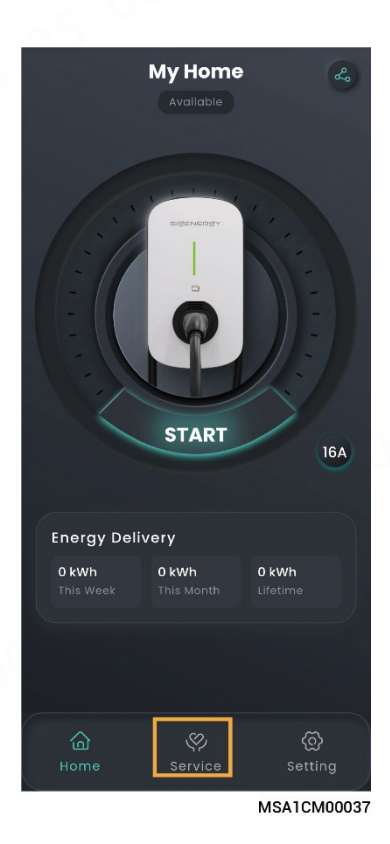

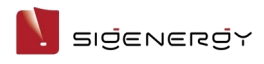

## 2.2.3 Charging Records

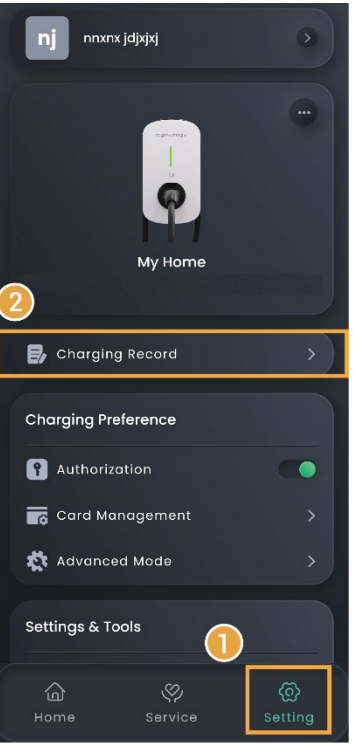

MSA1CM00038

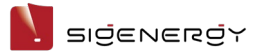

## 2.3 Warranty Information

Click "Service"  $\rightarrow$  "Warranty" to view.

## 2.4 App Version

Click "Setting"  $\rightarrow$  "About" to view the App version and other information.

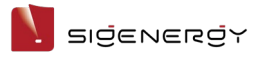

## **Chapter 3 Parameter setup**

## **3.1 Station diagnosis**

You can use this feature to check the communication status of the station and connection status of devices in the station.

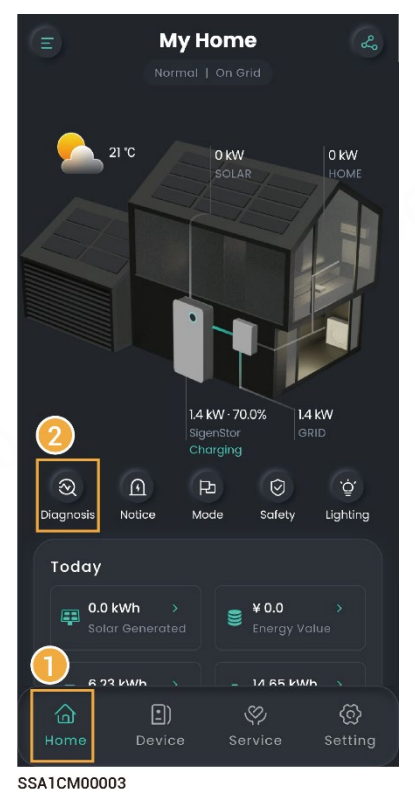

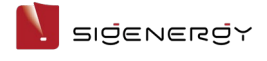

# 3.2 Setting rate plan

| ik ik                      | ٢                |
|----------------------------|------------------|
|                            | •                |
| My Home                    |                  |
|                            |                  |
| Pu Operational Mode 📋 Be   | ackup Reserve 🕖  |
| 🚷 Lighting Language 🛛 🚺 Ut | tility Rate Plan |
|                            |                  |
| Settings & Tools           |                  |
|                            | >                |
|                            | >                |
|                            |                  |
|                            |                  |
|                            |                  |
|                            |                  |
|                            |                  |
|                            | \$<br>\$         |
| Home Device Se             | Setting          |
|                            | MSA1CM00004      |

## 3.3 Editing station type, name, and address

the editing screen.

Click "Setting"  $\rightarrow$  . You can click provide the item you want to edit to go to

## 3.4 Energy storage working mode

#### Tips

- The energy storage system has four working modes, including Sigen Al Mode, Fully Fed to Grid Mode, Self-Consumption Mode, and Time-based Control Mode.
- The Sigen AI Mode is available in some countries and regions. The screen display shall prevail.

You can set the working mode using the following two methods:

Method 1: Click "Home" → "Mode"

Method 2: "Setting" → "Operational Mode"

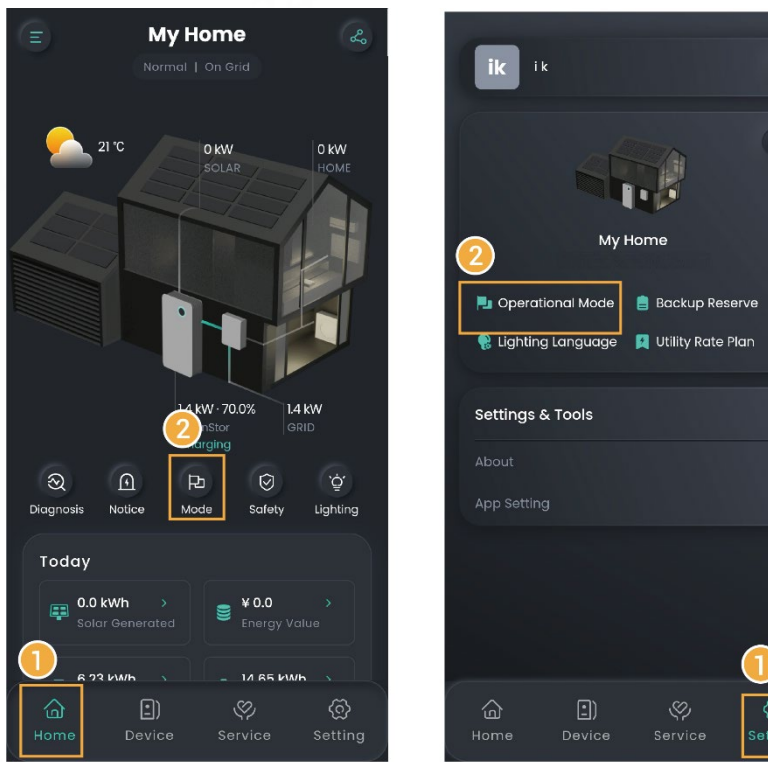

SSA1CM00003

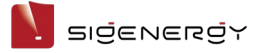

#### 3.4.1 Sigen Al Mode

In Sigen AI Mode, the system records data such as electricity usage, local peak-valley electricity price, and weather conditions and thus customizes smart electricity solutions to save electricity costs for customers to the maximum extent.

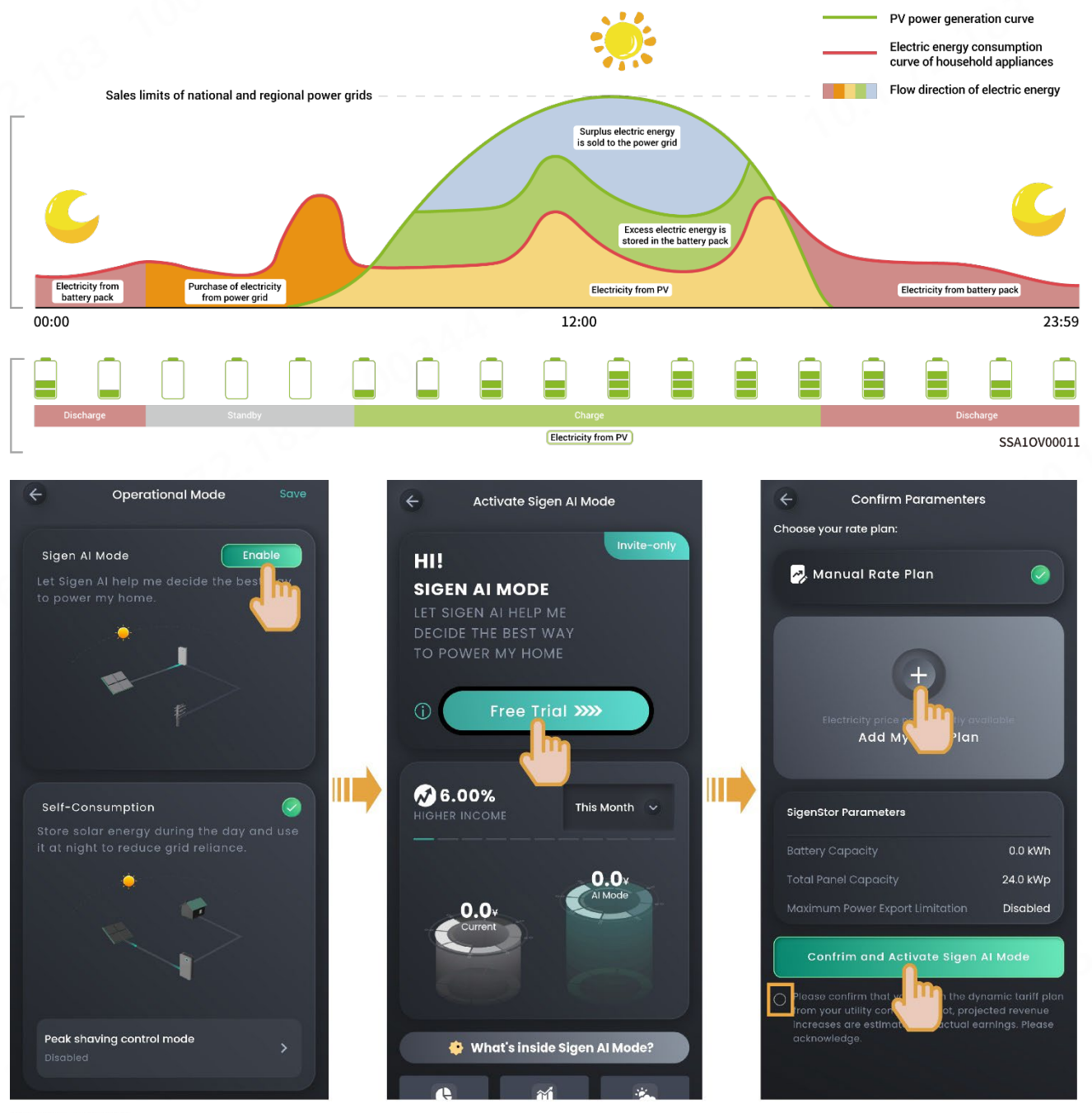

SEA1CM00044

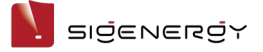

#### 3.4.2 Self-Consumption Mode

When there is sufficient solar power, the electric energy generated by the PV system will first be used to power the loads, with any excess energy being stored in the batteries. If there is still surplus energy, it will be sold to the grid. When there is insufficient solar power, the batteries will release electric energy to loads. By increasing the self-consumption ratio of the PV system and improving the self-sufficiency ratio of household energy, you can effectively save on your electric bills.

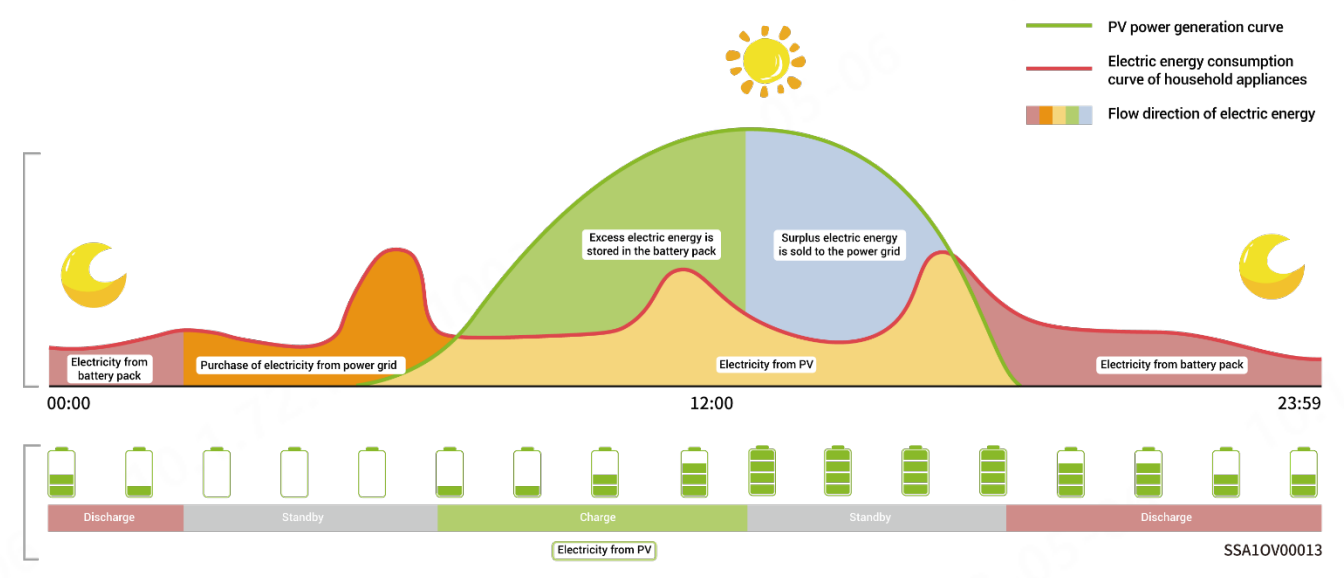

The electricity bill in some regions is calculated as follows: Total electricity bill = Cost at peak power + cost for electricity usage + other costs. Wherein, peak power refers to the maximum power imported from the grid. You can set the maximum peak power imported from the grid to reduce the electricity bill.

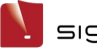

V sigenergy

#### User Manual

圓

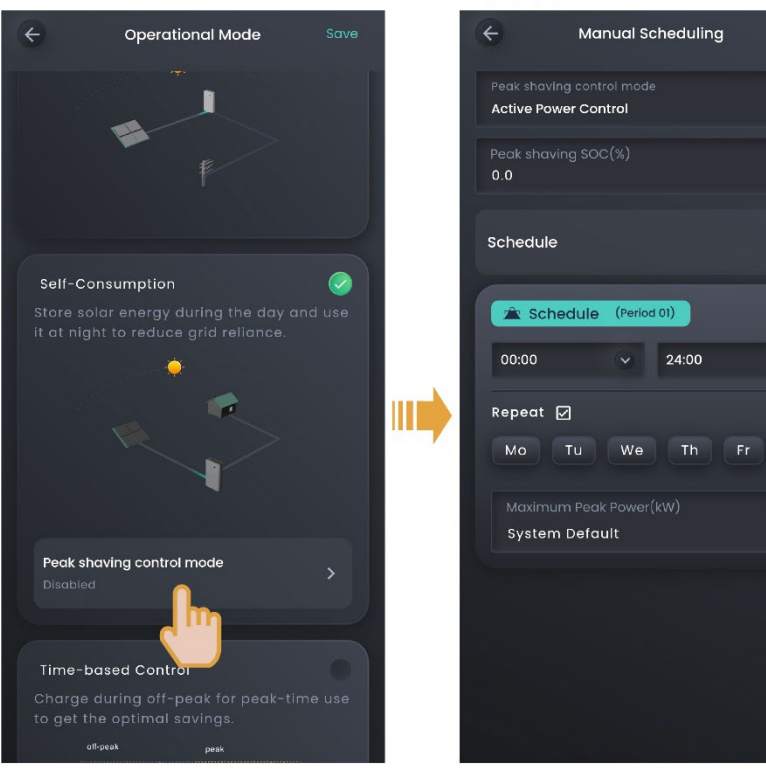

SEA1CM00045

| No. | Parameter name     | Description                                  |  |  |
|-----|--------------------|----------------------------------------------|--|--|
| 1   | Peak shaving SOC   | • When the household load is lower than the  |  |  |
|     |                    | maximum peak power, the grid charges the     |  |  |
|     |                    | battery pack until the battery capacity      |  |  |
|     |                    | reaches the end-of-charge SOC setting.       |  |  |
|     |                    | When the household load is greater than the  |  |  |
|     |                    | maximum peak power, the battery pack         |  |  |
|     |                    | supplies power to the load such that the     |  |  |
|     |                    | power imported from the grid is equal to or  |  |  |
|     |                    | lower than the maximum peak power.           |  |  |
| 2   | Maximum Peak Power | Sets the maximum peak power imported from    |  |  |
|     |                    | the grid for household load and charging the |  |  |
|     |                    | battery pack.                                |  |  |

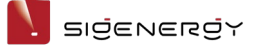

#### 3.4.3 Time-based Control Mode

In Time-based Control mode, you must manually set the charging and discharging periods in the mySigen App, and the remaining periods will be non-charging and non-discharging periods. In the daytime, the surplus PV power can be sold to the grid or used to charge batteries. At night, batteries are charged from the grid when the electricity price is low to save the electricity bill.

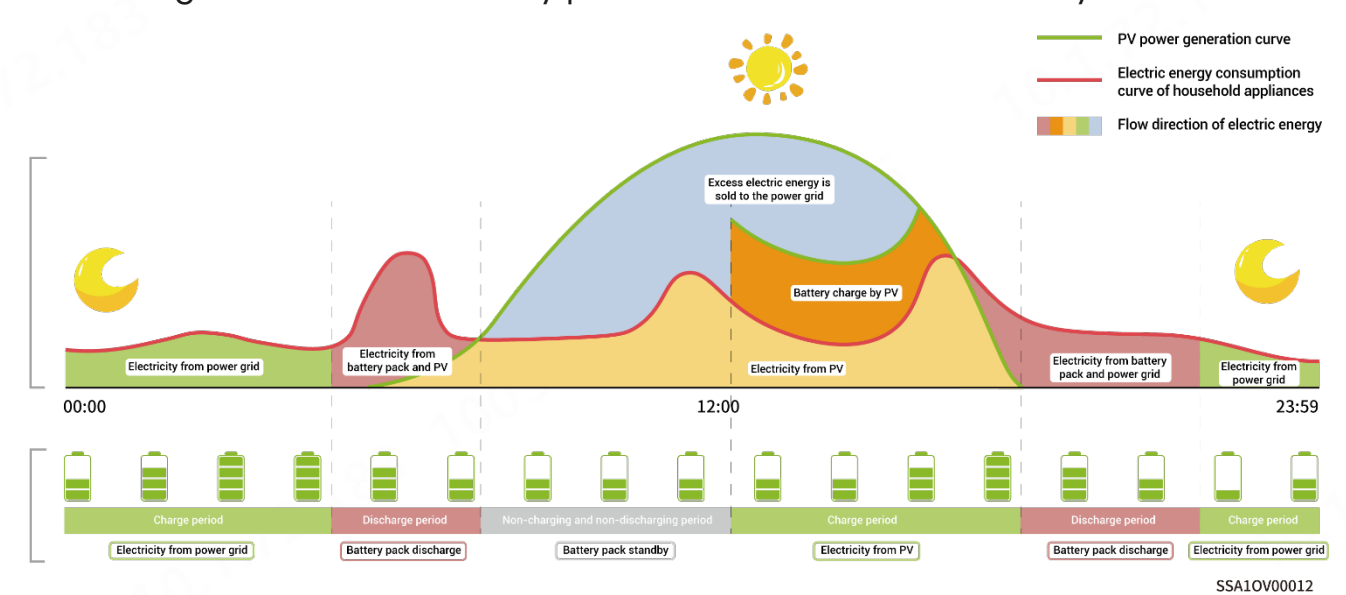

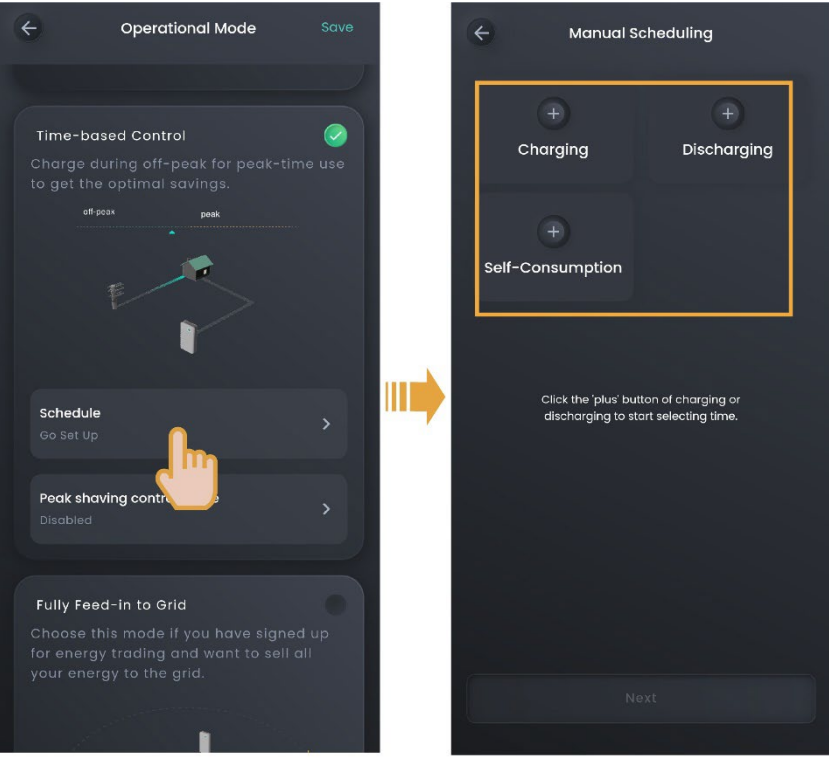

SEA1CM00046

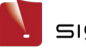

| No. | Parameter name |                        | Description                    |  |
|-----|----------------|------------------------|--------------------------------|--|
| 1   | Charging       | Maximum charging       | Sets the maximum charging      |  |
|     |                | power for BAT          | power of the battery pack      |  |
|     |                |                        | during this period.            |  |
| 2   |                | Grid Charging Cut-off  | Sets the end-of-charge         |  |
|     |                | SOC                    | capacity of the battery pack   |  |
|     |                |                        | during this period.            |  |
| 3   |                | Maximum power for      | Sets the maximum power that    |  |
|     |                | importing from grid    | can be imported from the grid  |  |
|     |                |                        | during this period.            |  |
| 4   |                | Maximum Charging       | Sets the maximum power that    |  |
|     |                | Power from Grid to BAT | the grid charges the battery   |  |
|     |                |                        | pack during this period.       |  |
| 5   | Discharging/   | Maximum discharging    | Sets the maximum discharge     |  |
|     | Self-Consum    | power for BAT          | power of a battery pack during |  |
|     | ption          |                        | this period.                   |  |
| 6   |                | Maximum power for      | Sets the maximum power that    |  |
|     |                | exporting to grid      | the system can export to the   |  |
|     |                |                        | grid during this period.       |  |
| 7   |                | Maximum Discharging    | Sets the maximum power that    |  |
|     |                | Power from BAT to Grid | a battery pack discharges to   |  |
|     |                |                        | the grid during this period.   |  |

#### Tips

The system will operate based on the PV power situation in periods that you do not specify as charging and discharging periods. The PV power will first be used to power home loads, with excess energy charging the batteries, and the batteries will not discharge.

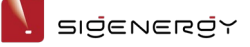

The electricity bill in some regions is calculated as follows: Total electricity bill = Cost at peak power + cost for electricity usage + other costs. Wherein, peak power refers to the maximum power imported from the grid. You can set the maximum peak power imported from the grid to reduce the electricity bill.

Manual Scheduling Operational Mode 4 Active Power Control  $\bigcirc$ Schedule 圓 🚖 Schedule (Pe 01) 24:00 00:00 Repeat 🖓 Schedule Мо Tu We Sa Peak shaving control mode Fully Feed-in to Grid

SEA1CM00046

| No. | Parameter name   | Description                                   |  |  |
|-----|------------------|-----------------------------------------------|--|--|
| 1   | Peak shaving SOC | • When the household load is lower than the   |  |  |
|     |                  | maximum peak power, the grid charges the      |  |  |
|     |                  | battery pack until the battery capacity       |  |  |
|     |                  | reaches the end-of-charge SOC setting.        |  |  |
|     |                  | • When the household load is greater than the |  |  |
|     |                  | maximum peak power, the battery pack          |  |  |
|     |                  | supplies power to the load such that the      |  |  |
|     |                  | power imported from the grid is equal to or   |  |  |
|     |                  | lower than the maximum peak power.            |  |  |

## ן פופפאפרפיץ

| No. | Parameter name     | Description                                  |
|-----|--------------------|----------------------------------------------|
| 2   | Maximum Peak Power | Sets the maximum peak power imported from    |
|     |                    | the grid for household load and charging the |
|     |                    | battery pack.                                |

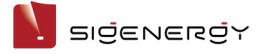

#### 3.4.4 Fully Fed to Grid

You can sell excess energy back to the grid and earn credits on your energy bill. In the daytime, when the PV power is greater than the maximum output capacity of the inverter, the inverter maintains the maximum output while storing excess energy in the batteries. When the PV power is lower than the maximum output capacity of the inverter or there is no PV power in the nighttime, the batteries are discharged to ensure that the inverter maximizes the output.

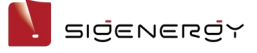

## 3.5 Backup power setup

#### Tips

- Skip this section if no Gateway is configured.
- Users can manually set this parameter according to the power interruption frequency of their regions and leave time.

If there is a gateway in your networking, you can manually set the "Backup Reserve" value in the mySigen App. In grid connection mode, the battery stops discharging when the backup power SOC setting is reached. In the event of grid power outage, the backup power becomes available.

For example, the backup power SOC is set in Self-Consumption Mode.

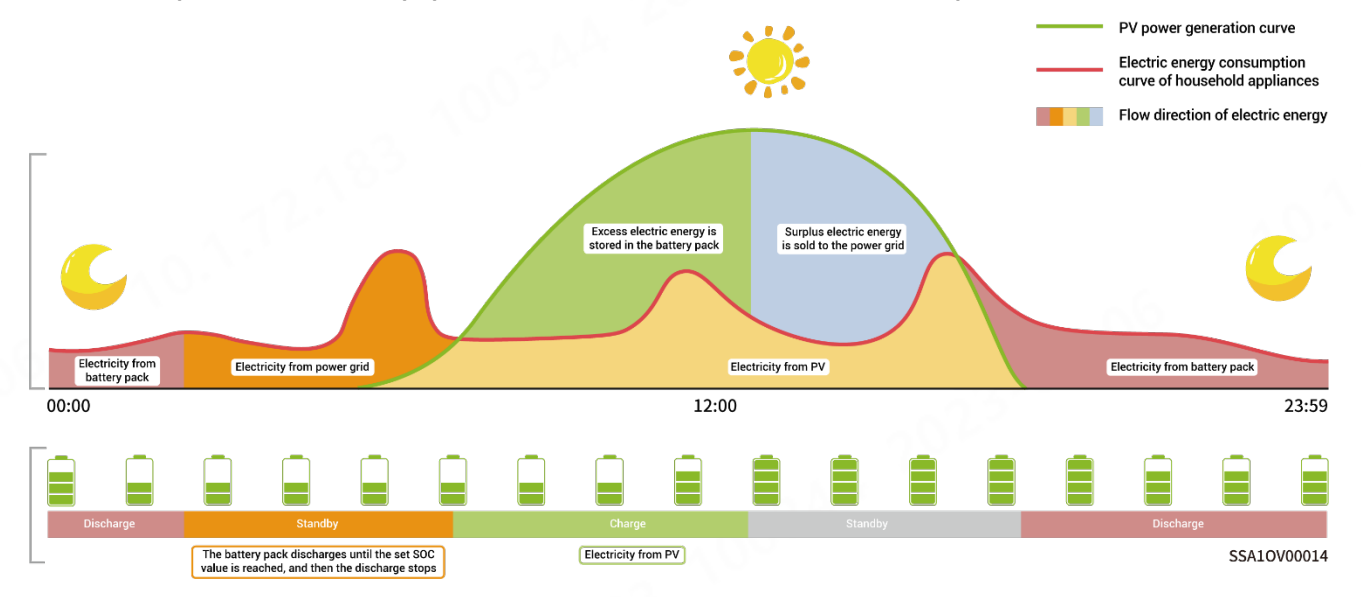

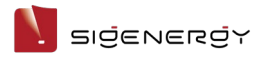

| ik Ik        |             |                  | •            |
|--------------|-------------|------------------|--------------|
|              |             |                  |              |
|              | My          | Home             |              |
| 🏓 Operatio   | nal Mode    | 📋 Backup Rese    | erve         |
| 🚷 Lighting I | anguage     | 📕 Utility Rate P | lan          |
| Settings &   | Tools       |                  |              |
|              |             |                  | >            |
|              |             |                  | >            |
|              |             |                  |              |
|              |             |                  |              |
|              |             | 1                |              |
| G<br>Home    | )<br>Device | Service          | ැ<br>Setting |

SSA1CM00007

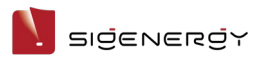

## **3.6 Internet connection**

Click "Setting"  $\rightarrow$   $\longrightarrow$  "Connectivity" to go to the related screen.

| No. | Parameter | Description                                                |  |
|-----|-----------|------------------------------------------------------------|--|
|     | name      |                                                            |  |
| 1   | Ethernet  | Displays the connection status of Fast Ethernet. Do not    |  |
|     |           | disconnect the network cable when the Internet connection  |  |
|     |           | is stable.                                                 |  |
| 2   | WLAN      | Displays the connection status of WLAN. Here you can       |  |
|     |           | configure the WLAN for all devices in the power station.   |  |
|     |           | • Before configuring the WLAN, please make sure that       |  |
|     |           | antennas are installed on devices.                         |  |
|     |           | • Non-encrypted WLAN is not recommended as it may          |  |
|     |           | lead to Internet access failure.                           |  |
|     |           | • When WLAN is the only connection path for the devices to |  |
|     |           | access the internet, switching WLAN to any other wireless  |  |
|     |           | router will be prohibited.                                 |  |
| 3   | Cellular  | Displays whether the 4G network is connected to Internet.  |  |

#### Tips

It is recommended to use Fast Ethernet and WLAN for communication with inverters. There may be charges for using 4G data.

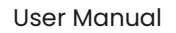

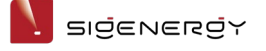

## 3.7 LED status setup

The LED status can be set using the following two methods:

Method 1: Click "Home"  $\rightarrow$  "Lighting".

Method 2: Click "Setting"  $\rightarrow$  "Lighting Language".

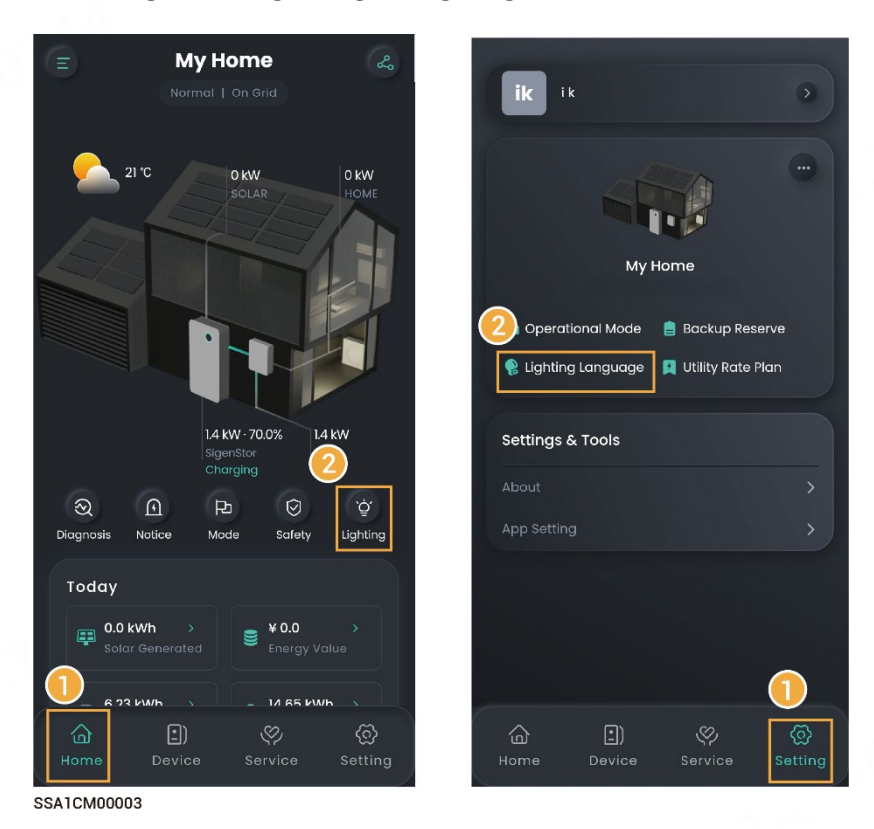

#### Tips

When it is set to , you can set the lighting effect according to your preference. When "LED Strips" is set to "Power Flow", the flowing water lighting effect from the top down indicates that the battery pack and charger are charging and the flowing water lighting effect from the bottom up indicates that the battery pack and charger are discharging. The steady-on lighting effect indicates that the battery pack and charger are not charging or discharging.

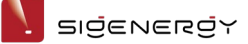

## 3.8 On-grid/Off-grid switchover

#### Tips

Skip this section if no Gateway is configured.

#### Danger

- When set to "Go-Off-Grid," your inverter supports off-grid operation. During off-grid operation, the anti-islanding function of the inverter will be turned off.
- Before you perform any operation of the power distribution system (such as installation, wiring, or replacement), ensure that all power supplies and their corresponding circuit breakers are disconnected. This includes the power switches of the power grid side, inverter and diesel generator to avoid operation with power on.

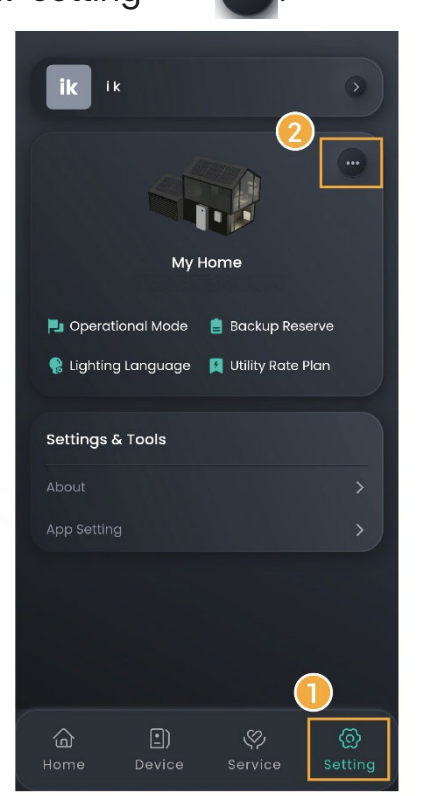

| Му            | Home 🧪              |
|---------------|---------------------|
| ******        | ****                |
| Basic Info    |                     |
|               | 82024040700012      |
|               | *****               |
|               | (UTC+08:00)Shanghai |
|               | 2024-04-07          |
|               | 12.0 kWp            |
|               | 13.44 kWh           |
|               |                     |
| More Settings |                     |
|               | WLAN >              |
| Power-On      |                     |
| Power-Off     | 3                   |
| Go Off-Grid   |                     |

Method 1: Click "Setting"  $\rightarrow$ 

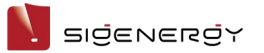

Method 2: Click "Home" → **Gateway** product picture.

Method 3: Click "Device"  $\rightarrow$  **Gateway**.

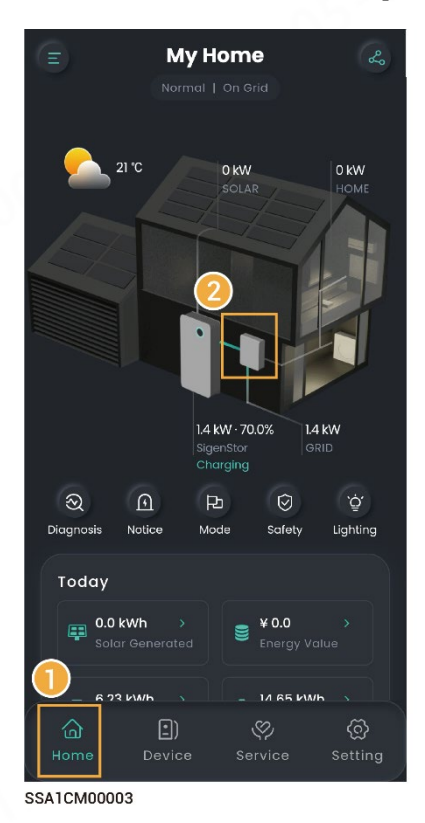

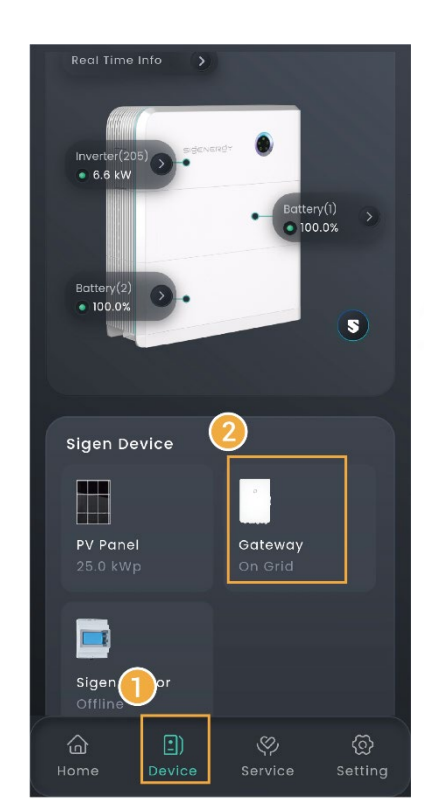

## 3.9 Adding device

#### Tips

- If you use our products, the system will automatically recognize and connect them. You can view device information on the "Device" screen.
- This section describes how to connect a third-party device.

### 3.9.1 Third-party inverter

#### Tips

Before connecting to a third-party inverter, make sure that:

- The third-party inverter is properly connected to an electric meter which is purchased from our company.
- The electric meter is properly connected to the COM port of our inverter. For connection ports, please refer to the respective Installation Guide.

Figure 1. Diagram of third-party inverter wiring connections

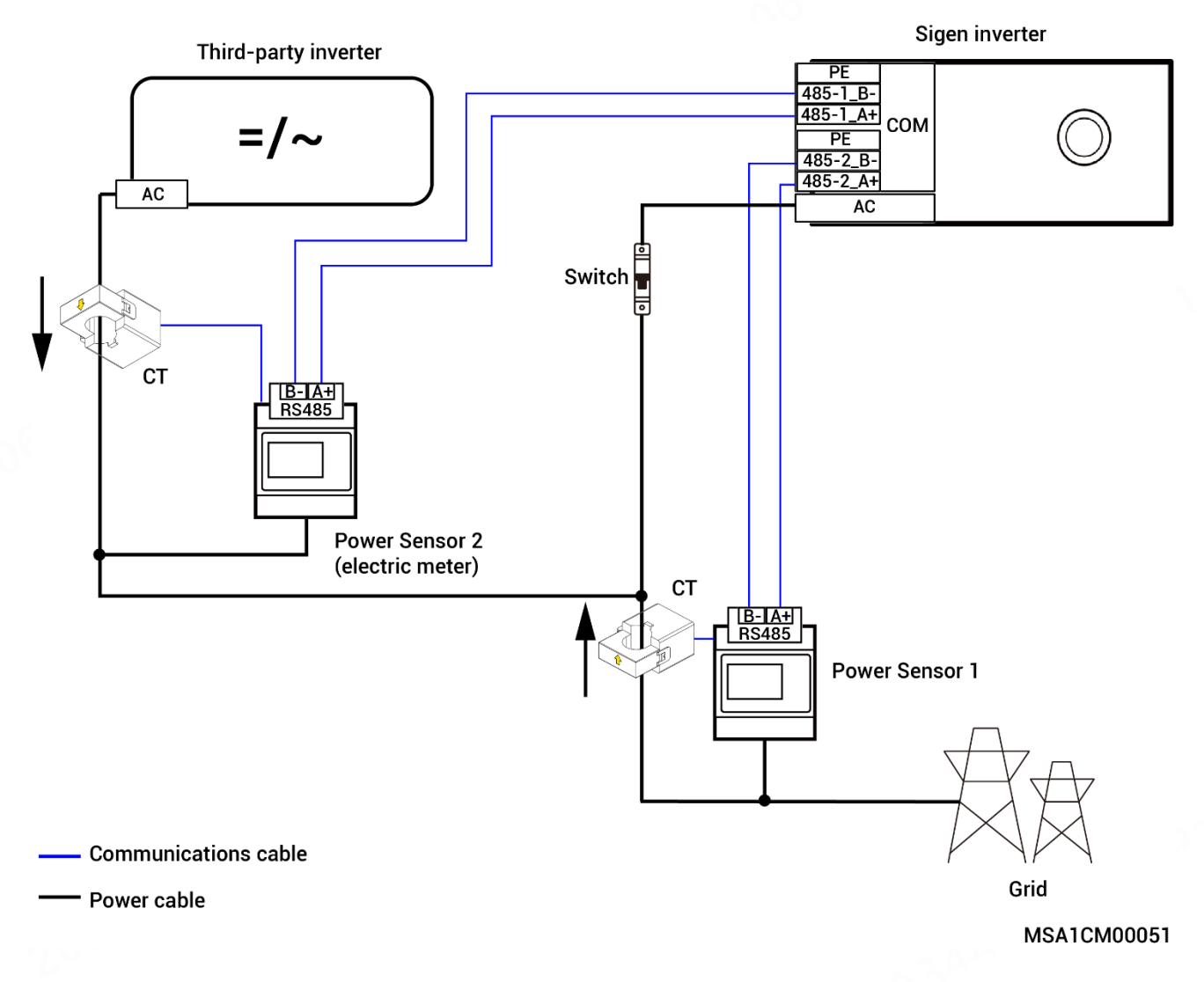

The diagram displays the connections among different cables of equipment. The specific ports shall be determined by actual equipment.

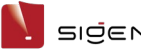

SIGENEROY

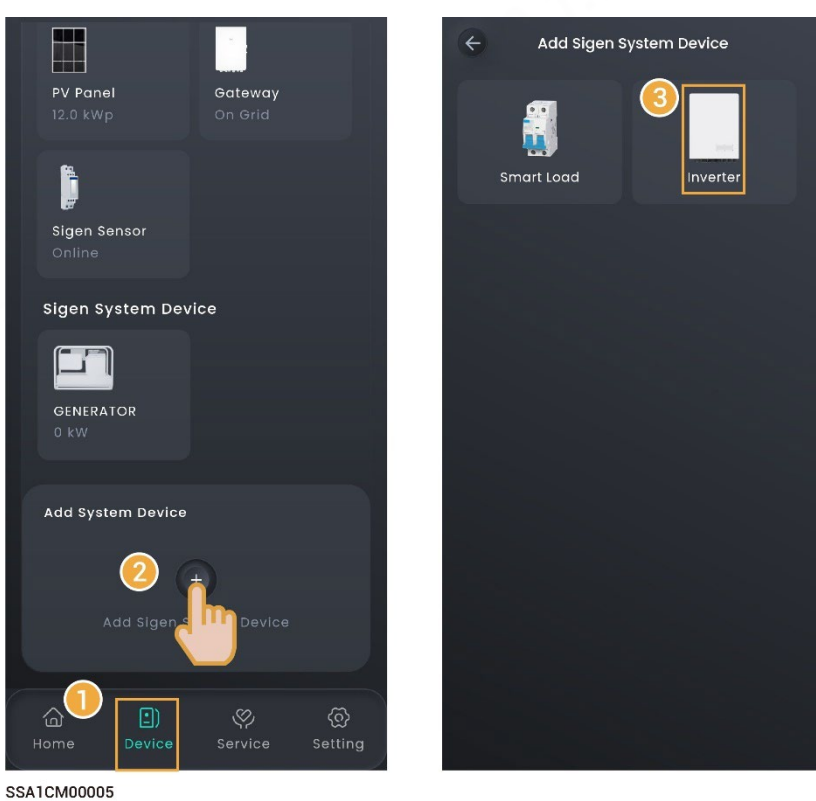

On the "Device" screen, set related parameters based on the third-party inverter and the connected meter. Then, you can check detailed settings on the "Device" screen.

## 3.9.2 Diesel generator

#### Tips

Before connecting a diesel generator, please ensure that the Gateway that can be connected to the diesel generator has been configured in the networking and connected correctly. For details about the Gateway, please refer to the respective Installation Guide.

The system can automatically recognize and connect the diesel generator. Check the details and make settings in "Device"  $\rightarrow$  "GENERATOR".

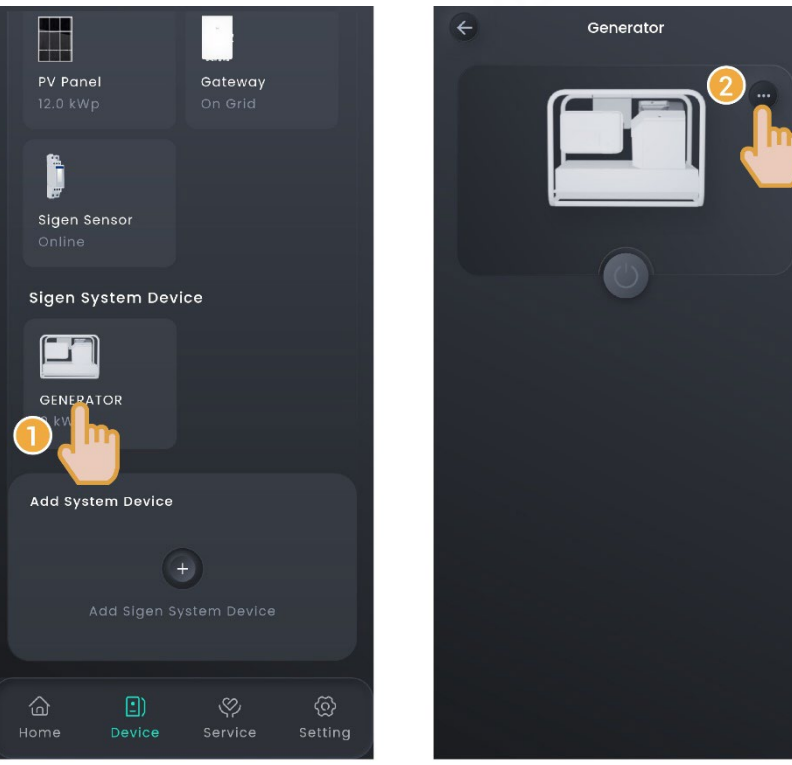

SSA1CM00048

#### Manual start by operating the generator's switch

In this mode, you must switch on and off the system on the generator side.

| No. | Parameter name  | Description                                         |
|-----|-----------------|-----------------------------------------------------|
| 1   | Rated Power     | Sets the rated power of the diesel generator.       |
| 2   | Best Power Duty | To guarantee the optimal functioning status of the  |
|     |                 | system, you are advised to control the output power |
|     |                 | of the diesel generator not more than 80%.          |

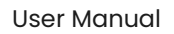

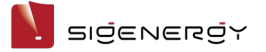

#### two - wire - start

In this mode, you can start and stop the diesel generator in the App, or the diesel generator can start or stop automatically.

| No. | Parameter name  | Description                                         |
|-----|-----------------|-----------------------------------------------------|
| 1   | Operating Mode  | • Manual                                            |
|     |                 | • Auto                                              |
| 2   | Generator Start | In "Manual" mode, when it is set to 🌑, you can      |
|     |                 | start or stop the diesel generator using the 🔘 icon |
|     |                 | in the App.                                         |
| 3   | Rated Power     | Sets the rated power of the diesel generator.       |
| 4   | Best Power Duty | To guarantee the optimal functioning status of the  |
|     |                 | system, you are advised to control the output power |
|     |                 | of the diesel generator not more than 80%.          |
| 5   | Time of Use     | In "Auto" mode, set the time period and SOC         |
|     |                 | threshold for automatic power-on/off of the diesel  |
|     |                 | generator.                                          |

#### 3.9.3 Smart load

#### Tips

- Before connecting a smart load, please ensure that a Gateway is configured in the networking.
- The number of smart loads that can be connected is determined by the supported capacity of the Gateway.
- After adding the smart load to the App, you can switch the smart load on and off through the App. Alternatively, the system can remotely control the equipment on and off based on the actual running conditions and the SOC threshold you set.

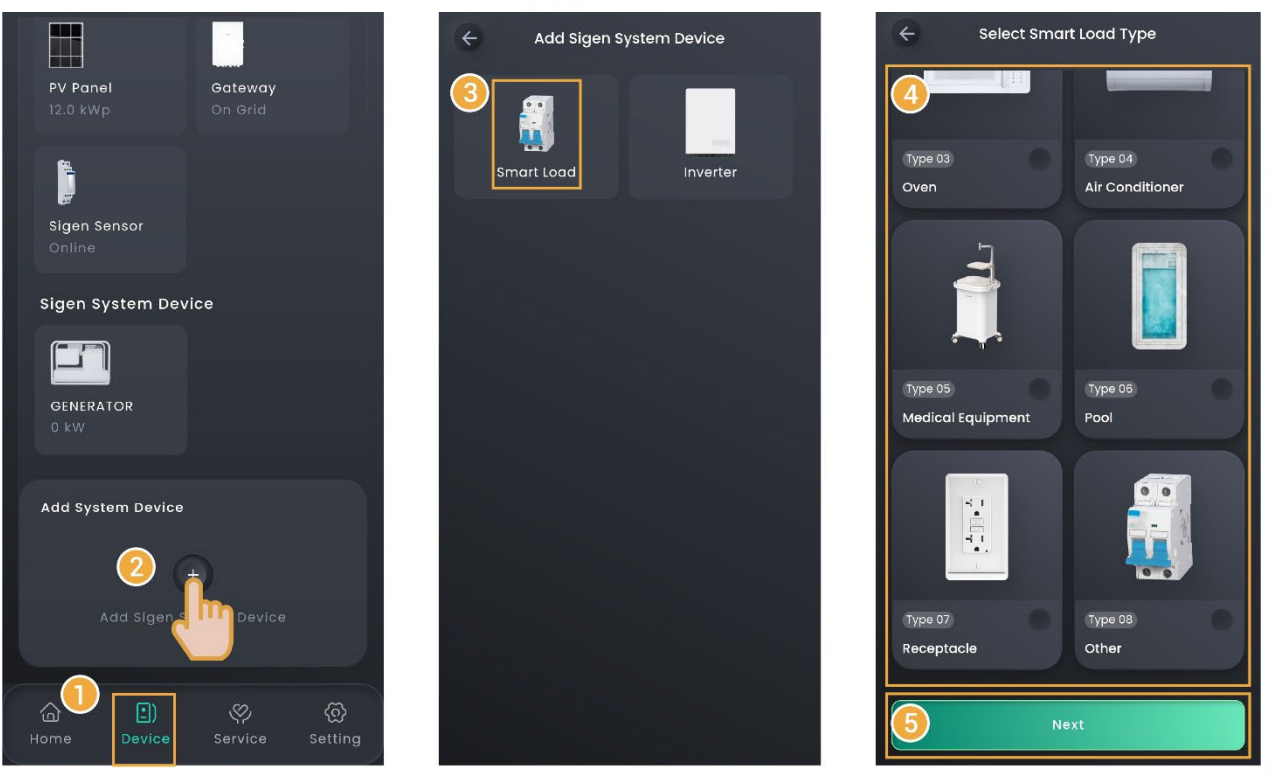

SSA1CM00005

If you cannot locate the icon of the connected device, for example, an immersion heater, select "Other" and connect it. You can check the connected smart load on the "Device" screen.

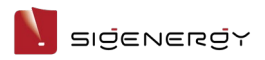

## **Operating Mode**

| No. | Parameter name |                   | Description                                              |
|-----|----------------|-------------------|----------------------------------------------------------|
| 1   | Manual         |                   | When "Manual" is set to <b>C</b> , y <u>ou</u> can power |
|     |                |                   | on and off smart loads using "                           |
| 2   | Auto           | SOC               | When it is set to 🤍, you can control the                 |
|     |                |                   | power-on/off of smart loads using SOC.                   |
| 3   |                | SOC Threshold for | Sets the SOC threshold for power-on/off of               |
|     |                | Load Activation   | smart loads. The load powers on when the                 |
|     |                |                   | actual value is greater than the set threshold           |
|     |                |                   | and powers off when the actual value is                  |
|     |                |                   | lower than the set threshold.                            |
| 4   |                | Time of Use       | Sets the time period for controlling                     |
|     |                |                   | power-on/off of smart loads using SOC.                   |

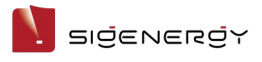

## **3.10 Device power-on/off** Batch power-on/off

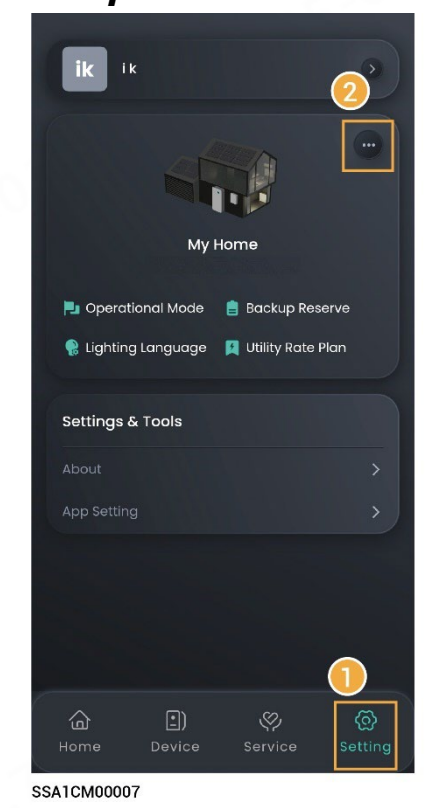

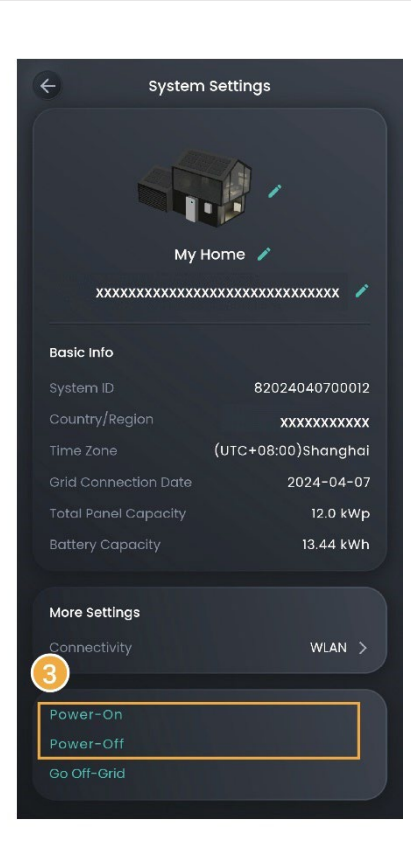

#### N sigenergy

#### Power-on/off of a single device

In the corresponding device area on the "Device" screen, click the related button or go to the "Setting" screen to make settings.

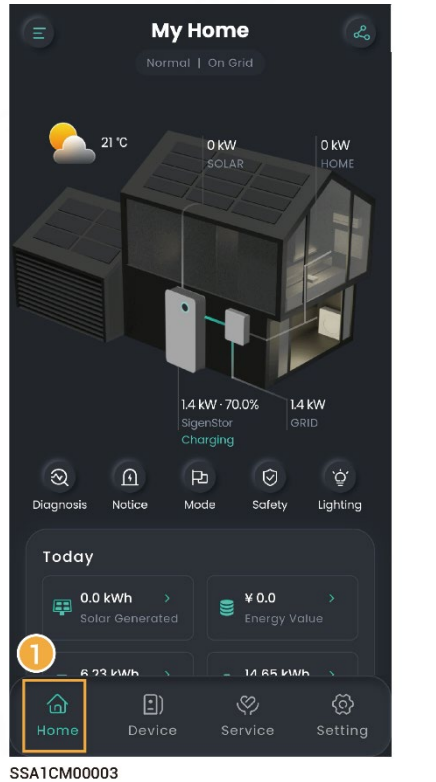

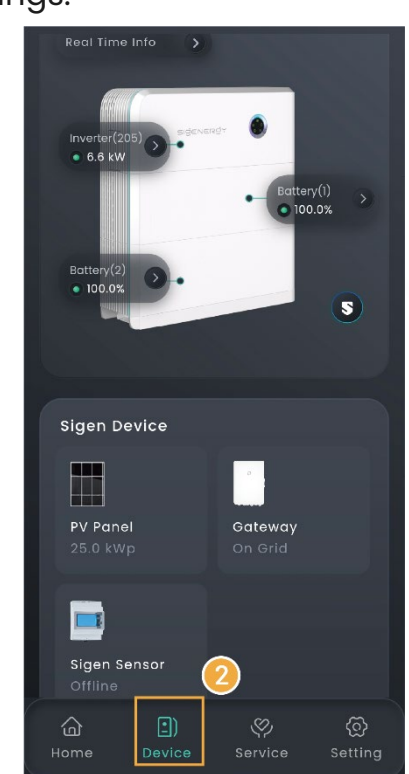

42 / 55

## 3.11 Sigen EV AC Charger Parameters

#### Tips

This document provides only the ways to set parameters. For equipment use,

please refer to the Sigen EV AC Charger User Manual.

## 3.11.1 Binding RFID card

Go to "Setting"  $\rightarrow$  "Card Management", and bind a RFID card.

## 3.11.2 Charging/Stop Charging Settings

#### Manual Start/Stop From App

On the "Home" page, click "START" or "STOP".

#### Unauthenticated Charging Mode

On the "Setting" screen, set "Authorization" to

#### Tips

It should be noted that when the unauthenticated charging mode is enabled,

any vehicles can use this equipment for charging.

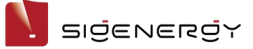

## 3.11.3 Charging Current Adjustment

#### Tips

The higher the output current is, the higher the charging power is.

#### **Manual adjustment**

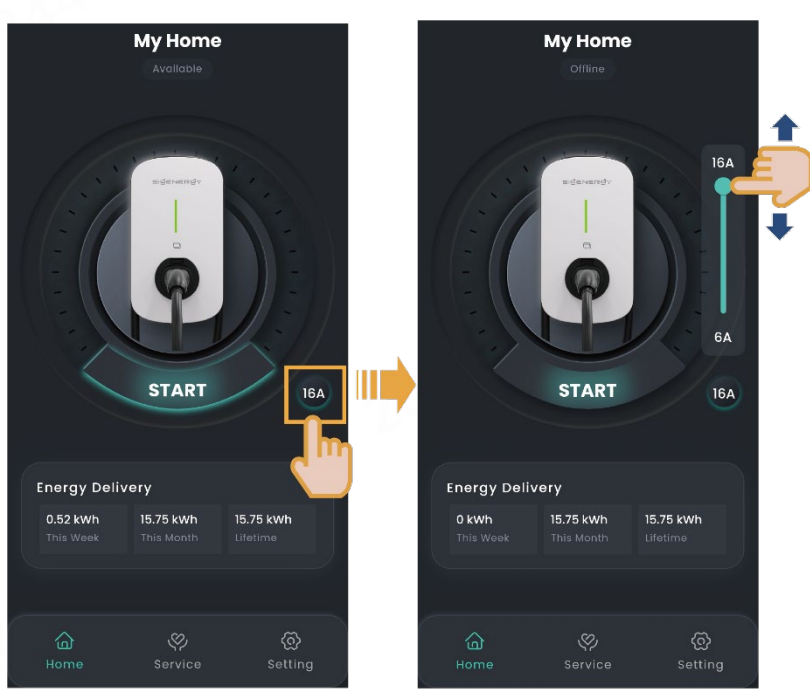

SEA1CM00003

#### Automatic adjustment of DLM

Tips

You must install a Power Sensor in the networking.

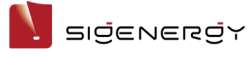

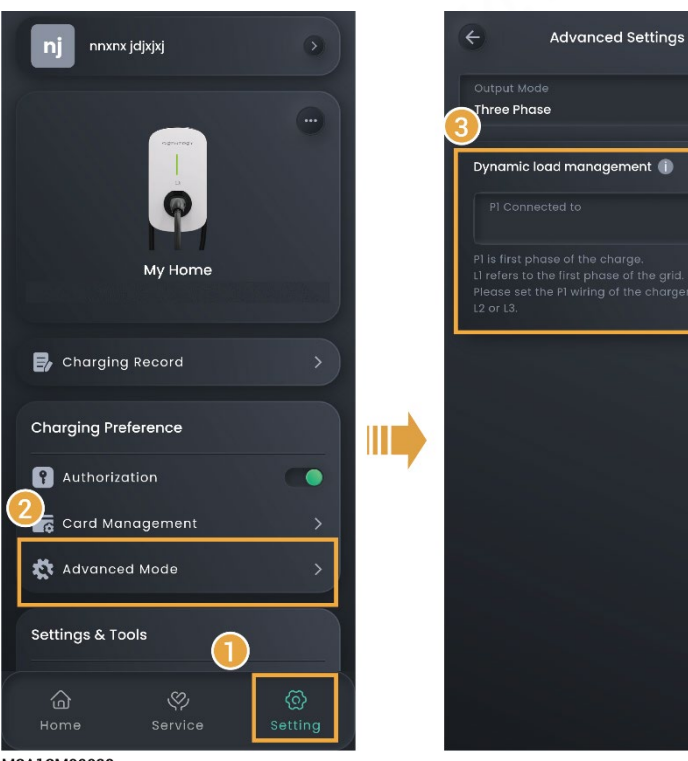

MSA1CM00038

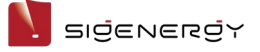

### 3.11.4 Modifying output mode

The system automatically recognizes the output mode when you create new systems. If the AC cable connection method changes after you create new systems, please modify "Output Mode" accordingly in the App.

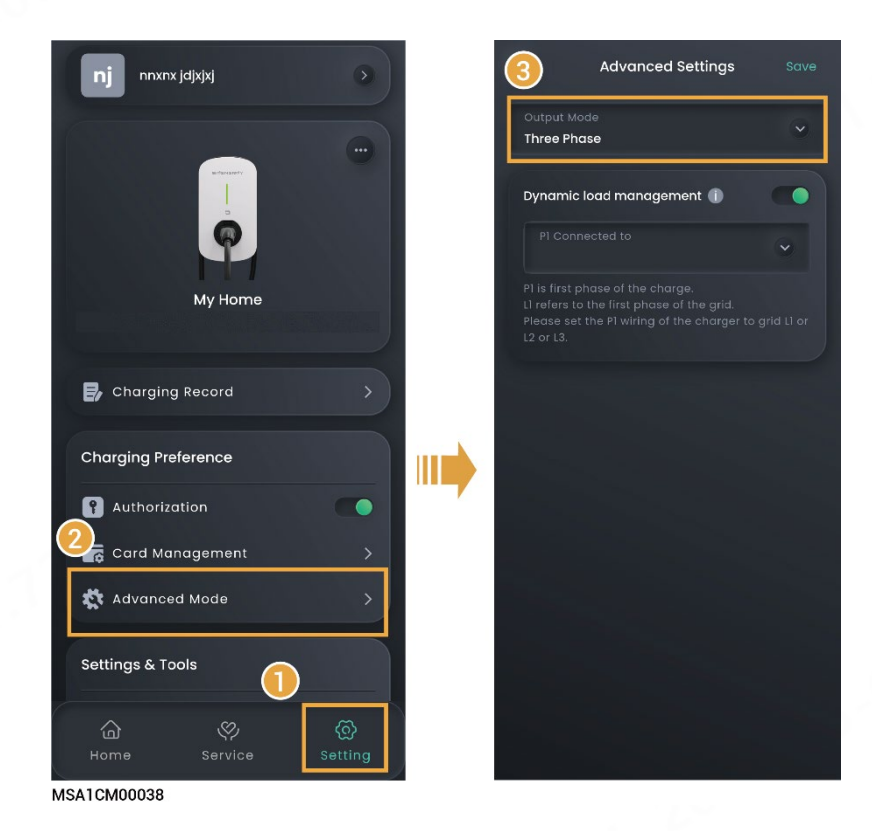

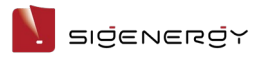

## 3.12 App Parameters

## 3.12.1 Upgrading mySigen

#### Tips

To gain the best compatibility and performance, you are advised to upgrade the mySigen App regularly.

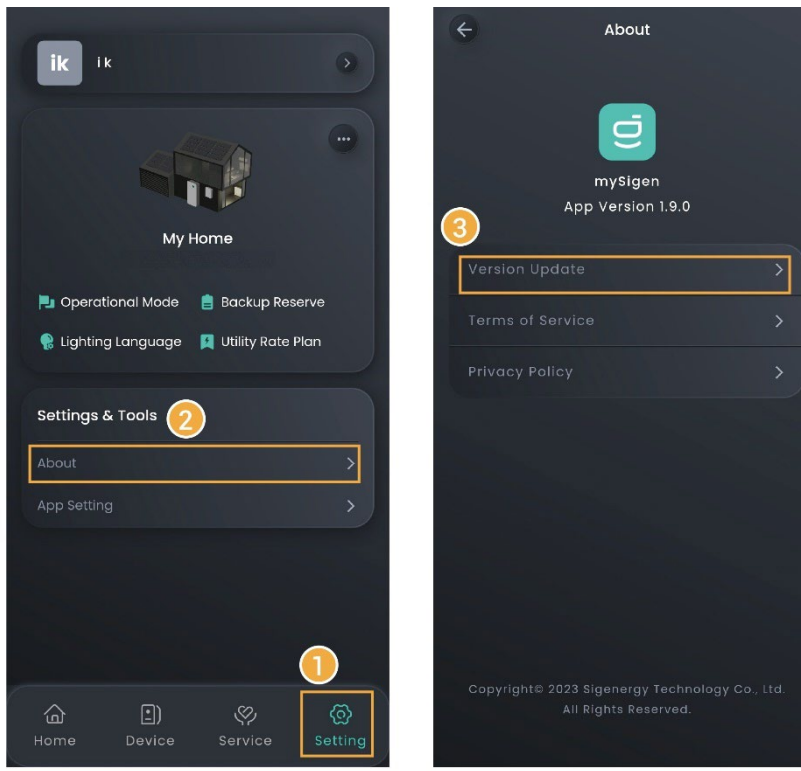

SSA1CM00007

SIJENERJY

User Manual

## 3.12.2 Changing password

On the login screen, click "Forgot Password" to reset the login password.

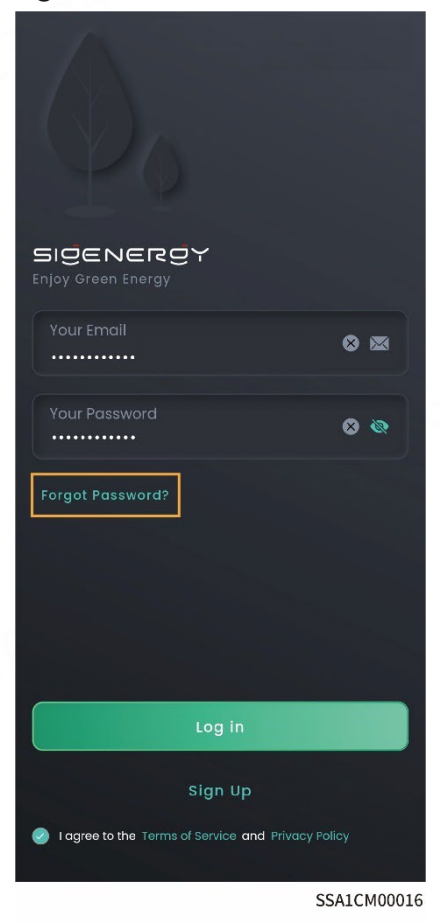

Ngenergy

## 3.12.3 Configuring parameters on the "App Setting" screen

Settable parameters on the "App Setting" page vary with equipment. The actual screen shall prevail.

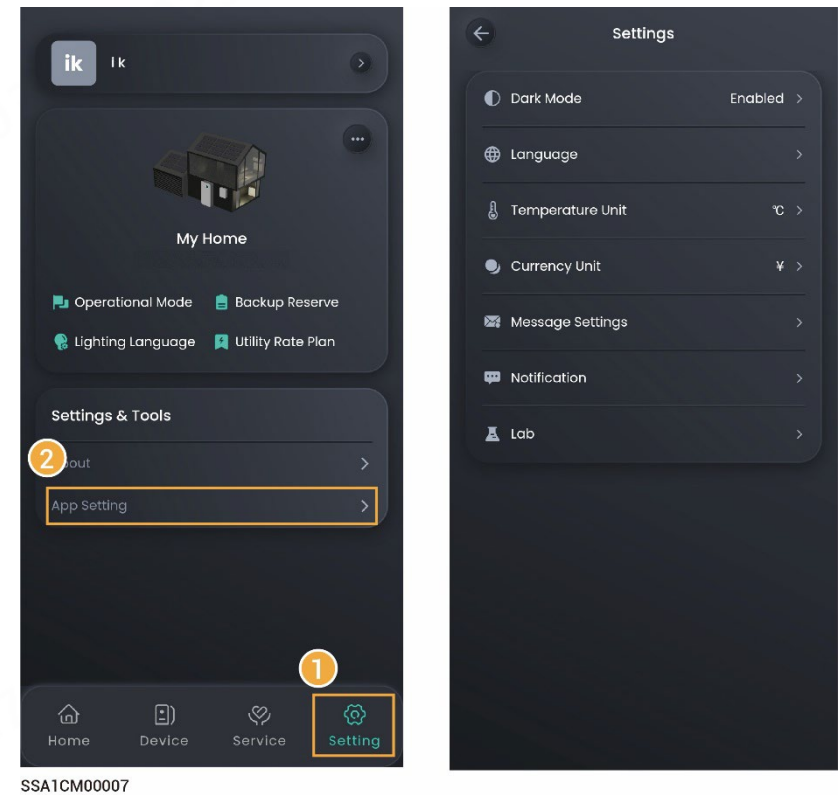

| No. | Parameter name   | Description                                            |
|-----|------------------|--------------------------------------------------------|
| 1   | Dark Mode        | Sets the display style of the App.                     |
| 2   | Language         | Sets the display language of the App.                  |
| 3   | Temperature Unit | Sets the unit of temperature.                          |
|     |                  | The unit of temperature commonly used in the local     |
|     |                  | area is set in the App by default. You can change this |
|     |                  | setting when needed.                                   |
| 4   | Currency Unit    | Sets the unit of currency.                             |
|     |                  | The unit of currency commonly used in the local area   |
|     |                  | is set in the App by default. You can change this      |
|     |                  | setting when needed.                                   |
| 5   | Message Settings | Sets the message notification permission.              |
|     |                  | There will be a prompt message on the "Messages"       |
|     |                  | on the "Service" page when the parameter is set to     |

SIJENERJY

User Manual

| No. | Parameter name | Description                                            |
|-----|----------------|--------------------------------------------------------|
|     |                |                                                        |
| 6   | Notification   | Sets the App push notification permission.             |
|     |                | This permission is set while the App is installed. You |
|     |                | can make settings when needed.                         |
| 7   | Lab            | Sets the access permission of Sigen AI.                |
|     |                | You can ask Sigen AI about the product knowledge       |
|     |                | when the parameter is set to 🥌.                        |

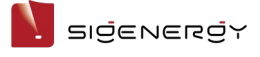

## **Chapter 4 Switch Accounts**

The App enables you to quickly switch among accounts when you have set multiple accounts for different products.

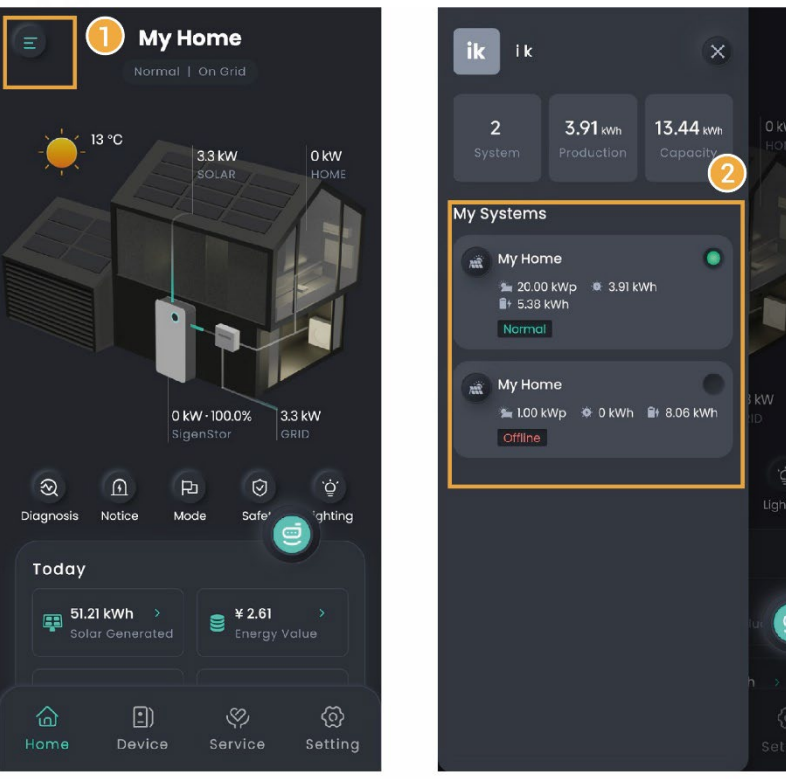

MSA1CM00040

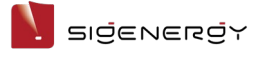

# **Chapter 5 Changing Email**

## Account

You can change the bound email account in the App by performing the following operation on the screen.

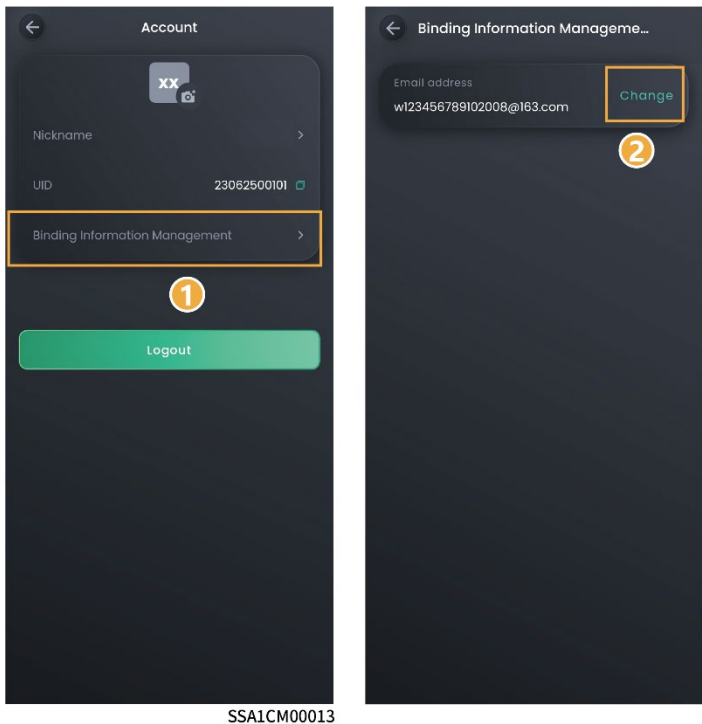

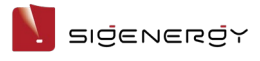

## **Chapter 6 Support**

Please feel free to reach out to us in the App if you have any questions about the use of the product.

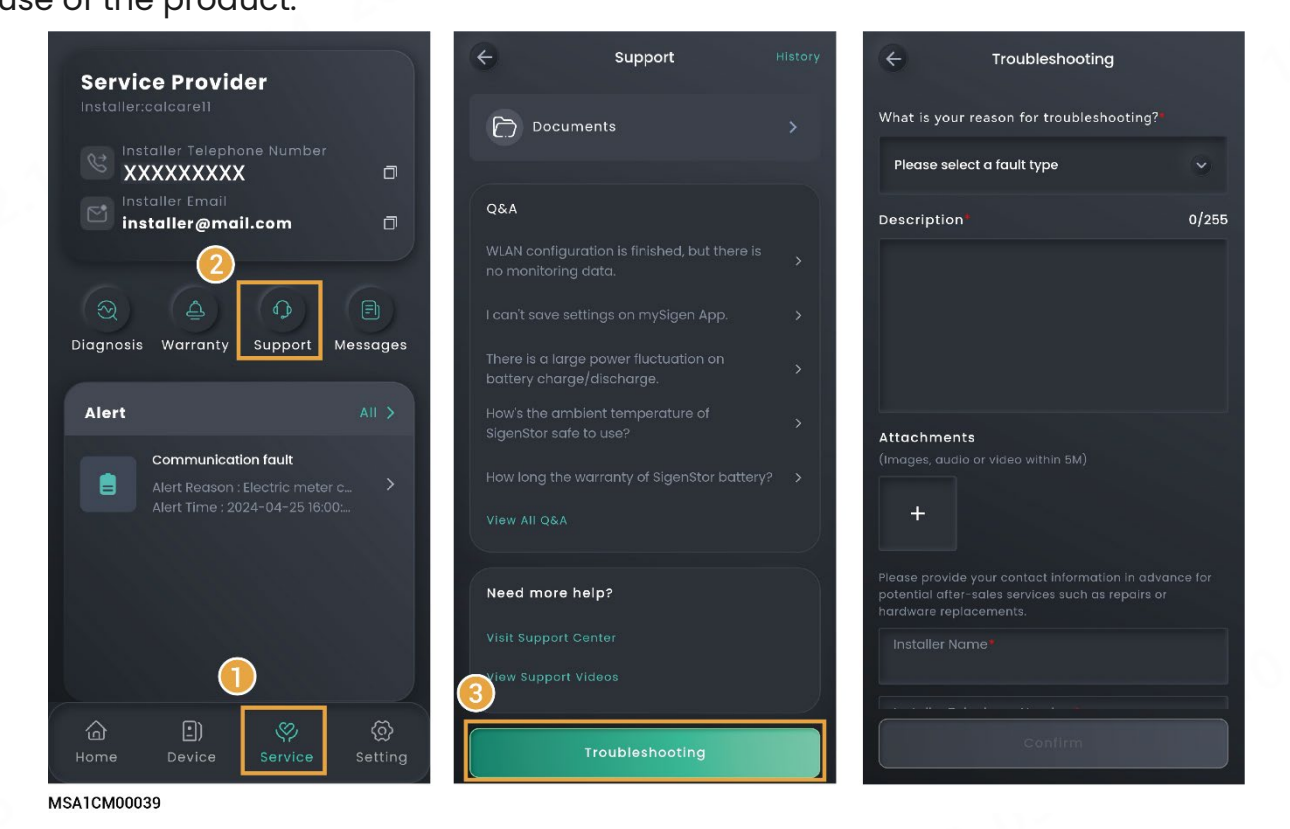

#### Tips

To check the question history, click "History" in the upper right corner of the "Support" page.

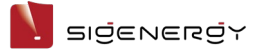

## **Chapter 7 Logout**

Click "Setting"  $\rightarrow$  profile photo  $\rightarrow$  "Logout".

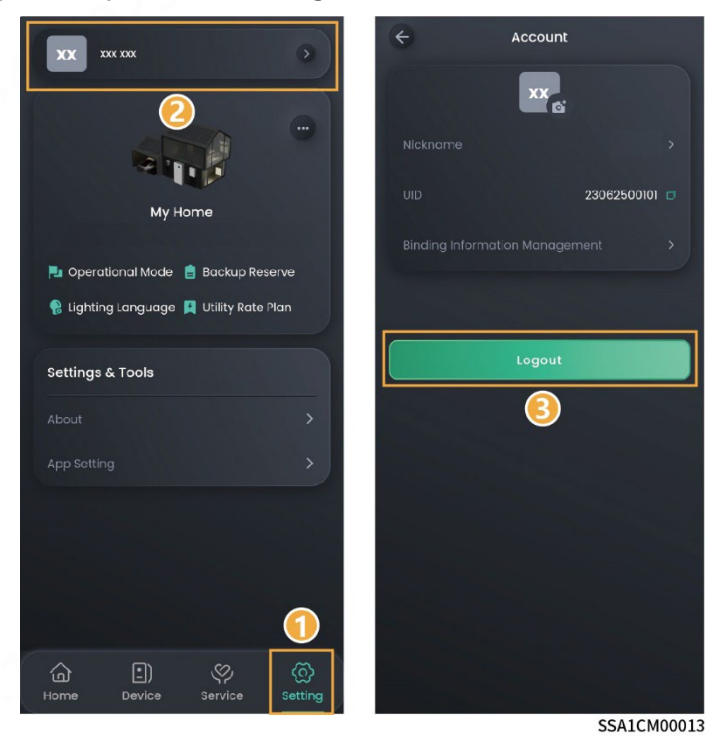

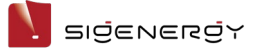

## **Chapter 8 FAQs**

# 8.1 What should I do if I do not receive the email (link, password change) sent by the system?

- Check whether the email from the "sigencloud" account was received in the Spam folder
- Push the notification again

# 8.2 In grid connection scenarios, how can I quickly identify where SigenStor is installed?

You can light up the LED of SigenStor in the App and locate the SigenStor.

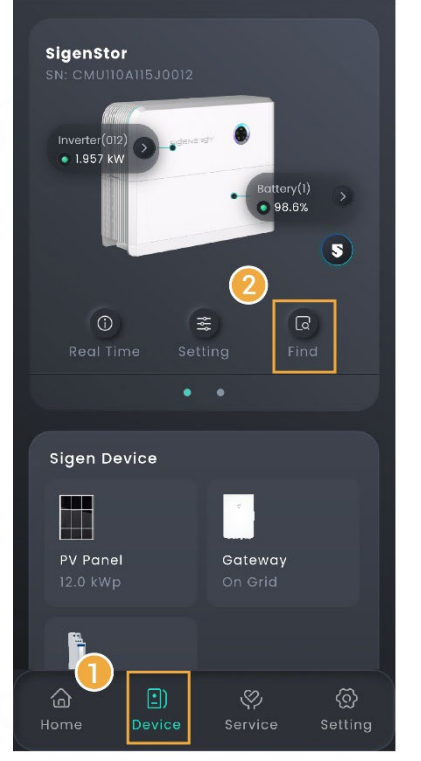

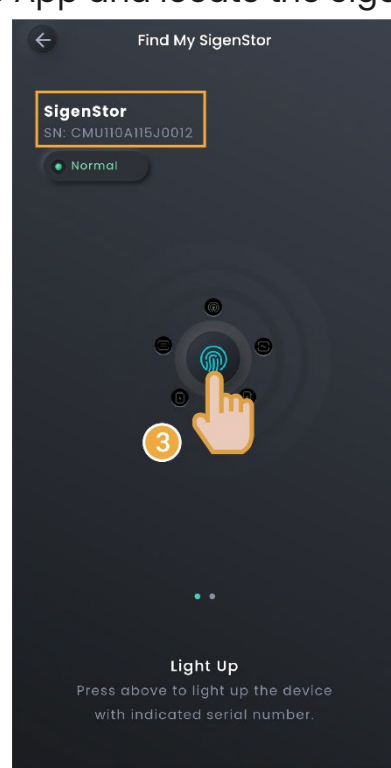

MSA1CM00043